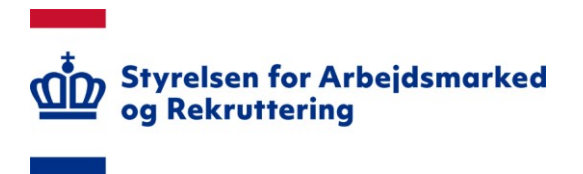

# NOTAT

# IT-vejledning til den digitale kommunale revisionsmodel – Login (Kommuner)

20. december 2023

# Indhold

| Ændringslog                                                 | 1                                                                                                    |
|-------------------------------------------------------------|----------------------------------------------------------------------------------------------------|
| Introduktion                                                | 1                                                                                                    |
| Brugeroprettelse                                            | 2                                                                                                    |
| Inaktivitetspolitik i den digitale kommunale revisionsmodel | 5                                                                                                    |
| Brug for hjælp til brugeroprettelsen?                       | 5                                                                                                    |
|                                                             | Ændringslog<br>Introduktion<br>Brugeroprettelse<br>Inaktivitetspolitik i den digitale kommunale revisionsmodel<br>Brug for hjælp til brugeroprettelsen? |

# 0. Ændringslog

|          | - 3 3                                                            |
|----------|------------------------------------------------------------------|
| Dato     | Ændringsbeskrivelse                                              |
| 01-09-22 | 1. version af vejledning                                         |
| 16-11-22 | Rettelse i beskrivelsen af brugerroller                          |
| 30-01-23 | Opdatering af afsnit 3: Brug for hjælp til brugeroprettelse      |
| 11-05-23 | Opdatering af afsnit 3: Rettelse af Arbejdsmarkedsportalens mail |
| 20-12-23 | Nyt afsnit 3 om inaktivitet                                      |

# 1. Introduktion

Følgende er en vejledning omhandlende login i den digitale kommunale revisionsmodel. Vejledningen indeholder beskrivelse af brugeroprettelse og adgang. Denne vejledning er specifikt beskrevet for kommuner.

Den digitale revisionsmodel kan tilgås på siden <u>https://kommunalrevision.star.dk/</u>. Siden skal tilgås via enten Firefox eller Google Chrome.

### 2. Brugeroprettelse

For at få adgang til systemet kræves et NemID certifikat. Din organisation kan selv udstede dette, så hvis du ikke har et kan jeres IT-ansvarlige hjælpe jer. Det bemærkes, at det ikke er nødvendigt med log ind, hvis man vil se de kommunegodkendte revisionsresultater for egen og andre kommuner.

Når man har et NemID certifikat, kan kommunens lokale brugeradministrator foretage burgeroprettelsen i systemet.

Ved oprettelsen, skal der tages stilling til, hvilke brugerrettigheder man skal have. Brugere i systemet tildeles en af to roller:

- Revi: Dette er en grundlæggende brugerrolle, som alle der ønsker adgang til systemet skal have. Rollen giver generel adgang til alle sider i systemet. Det bliver hermed muligt at se de opstillede kontrolpunkter, revisorers afrapporterede revisionsresultater og det grafiske overblik over kommunernes resultater.
- ReviApprover: Dette er en tillægsrolle til Revi. Rollen giver yderligere tilladelse til at godkende revisionsresultaterne foreløbigt og endeligt. Når revisionsresultaterne godkendes, bliver de straks offentliggjort, jf. vejledning om kontrolpunkter, kontobro, revisionsresultater og opfølgning.

For at blive oprettet i systemet, skal man tage fat i den lokale brugeradministrator for arbejdsmarkedsportalen, som derefter kan tildele de ønskede adgange til den digitale kommunale revisions model. Forud for oprettelsen skal der foretages et loginforsøg som beskrevet nedenfor.

For at foretage et login vælges "login" knappen på forsiden.

|                                                                                                    | - 0 ×                          |
|----------------------------------------------------------------------------------------------------|--------------------------------|
|                                                                                                    |                                |
| C -> C [] III kommunarevision.starca(2000)results                                                      | ¤ ⊟ 9 :                        |
| 111 Apps 👌 390 - Mine Bone sa. 👹 Mensonyst 🕲 Wil-serier (IAA) 👹 Belenotsparelie om 🗶 STAR Supportsyste |                                |
| Kommunal Revision                                                                                      | G+ Log ind                     |
|                                                                                                    | Revisionsår Vælg revisionsår * |
| Foreløbige resultater 2020                                                                             |                                |
|                                                                                                    |                                |
|                                                                                                    |                                |
|                                                                                                    |                                |
|                                                                                                    |                                |
|                                                                                                    |                                |
|                                                                                                    |                                |
|                                                                                                    |                                |
|                                                                                                    |                                |
|                                                                                                    |                                |
|                                                                                                    |                                |
|                                                                                                    |                                |
|                                                                                                    |                                |
|                                                                                                    |                                |
|                                                                                                    |                                |
|                                                                                                    |                                |
|                                                                                                    |                                |
|                                                                                                    |                                |
|                                                                                                    |                                |
|                                                                                                    |                                |
|                                                                                                    |                                |
|                                                                                                    |                                |
|                                                                                                    |                                |
|                                                                                                    |                                |
|                                                                                                    |                                |
|                                                                                                    |                                |
| teveret al Styrelsen for Arbeijtsmarked og Rekrutteing                                                 | Privatlivspolitik              |

Figur 1<sup>-</sup> Startside – Første login-forsøg

Dernæst føres man til NemLogin, hvor man vælger "Log på med nøglefil".

| NEMLO                                                   | Log på ଉଦ୍ଧ English<br>G-IN ଟ                                                                                                    |
|---------------------------------------------------------|----------------------------------------------------------------------------------------------------|
| Log på med neglekort > 🗾 Log på med neglefit >          |                                                                                                    |
| NEM ID<br>Vælg digital signatur og log ind på NemLog-in | Driftstatus<br>Normal drift                                                                                                    |
| Din medarbejdersignatur utlaber d. 02-05-22 Gennemse    | Om vores brug af dine personoplysninger                                                                                                    |
| UK   Datejer   Annaler.                                 | personalverlage behaldtet of Safattatelagestretten. V<br>indisateler data for Manniko Neuro De Coll-muniter. V<br>indisateler data for Manniko Neuro De Coll-muniter. V<br>anventelette af Venetucy-in 1 6 måneter.<br>Las mere un behaldtigen af dine personalverlager og dine<br>entligtelette her |
|                                                         | Nere information                                                                                                    |
| Husk jeg vil logge ind med negletit                     | - Higher No Tag all<br>- Log all Typer<br>- Om Resolucion<br>- Condens gli Streatophin<br>- Sector Manutt<br>- Formy RestD                                                                                                    |
|                                                         | Log af anbefaling                                                                                                    |
|                                                         | Klik på "Log af"-knappen og luk herefter alle browservinduer, når<br>du har været logget på med NemID                                                                                                    |

Figur 2: Nemlogin og certifikat – Første login-forsøg

Herefter benytter man sit certifikat til login.

Login forsøget vil nu fejle, da man endnu ikke har adgang til systemet.

Figur 3: Afvisning ved første login-forsøg

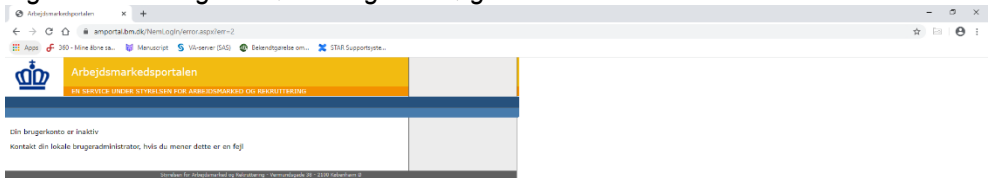

### Login

Systemet tilgås ved først at vælge login knappen på forsiden.

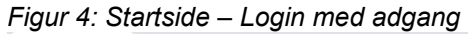

| Forelatinge resultater 2020 X +                       | - 0 X                                  |
|-------------------------------------------------------|----------------------------------------|
| ← → C ① ■ kommunatexisionstandk/2020/results          | ☆ 🖻 \varTheta :                        |
| 🖽 Apps 🜈 360 - Kine Bone ta                           |                                        |
| Kommunal Revision                                     | 6+ Log ind                             |
|                                                       | Revisionsår Vælg revisionsår 👻 🚱 Hiælp |
| Forelabige resultator 2020                            |                                        |
|                                                       |                                        |
|                                                       |                                        |
|                                                       |                                        |
|                                                       |                                        |
|                                                       |                                        |
|                                                       |                                        |
|                                                       |                                        |
|                                                       |                                        |
|                                                       |                                        |
|                                                       |                                        |
|                                                       |                                        |
|                                                       |                                        |
|                                                       |                                        |
|                                                       |                                        |
|                                                       |                                        |
|                                                       |                                        |
|                                                       |                                        |
|                                                       |                                        |
|                                                       |                                        |
|                                                       |                                        |
|                                                       |                                        |
|                                                       |                                        |
|                                                       |                                        |
|                                                       |                                        |
| Leveret af Styrelsen for Arlæjdsmarked og Rekrutleing | Privatlivspolitik                      |
|                                                       |                                        |

Dernæst føres man til en NemID login side, hvor man vælger "Log på med nøglefil".

Figur 5: Nemlogin og certifikat – Login med adgang

|                                                             | NEMLOG-IN                                                                                                    | ingpi & caj ingpita<br>ძ                                                                                                    |
|-------------------------------------------------------------|----------------------------------------------------------------------------------------------------|----------------------------------------------------------------------------------------------------|
| 🔲 Log på med nøglekort                                      | Log på med noglefil >                                                                                                    |                                                                                                    |
| NEM ID<br>Verige degatal segnator op log and på we          | w.nemid.nu                                                                                                    | Istatus                                                                                                    |
| Die meteriegen wurder under die 0.0   Oot Ottatiger Annahre | -12-22 Gennemse<br>Index<br>Index<br>In | vectors there and after performal/periodizer<br>discontent/metacycle in the large-large discontent and the<br>same starts of the family, including of the family and the<br>same starts of the large discontent and the large of the large discontent<br>whether after family and the large discontent and the<br>same resonant and the large discontent and the large discontent<br>and the large discontent and the large discontent and the<br>large discontent and the large discontent and the<br>large discontent and the large discontent and the large discontent and the<br>large discontent and the large discontent and the large discontent and the<br>large discontent and the large discontent and the large discontent and the<br>large discontent and the large discontent and the large discontent and the large discontent and the<br>large discontent and the large discontent and the large discontent and the large discontent and the large discontent and the large discontent and the large discontent and the large discontent and the large discontent and the l |
| - Husk jog af lagge nit med naget                           | Here:<br>- 5886<br>- 169<br>- 600<br>- 600<br>- 600<br>- 600                                                                                                    | - deformation<br>Canned Canada Canada Ca                                                              |
|                                                             | Log a<br>Kilk p<br>du ha                                                                                                    | af anbefallag<br>di 1.us af i-kraspon og Liki hordfor alle browservinduez, når<br>ar været lögget di med Nem1D                                                                                                    |
|                                                             |                                                                                                    |                                                                                                    |

Herefter benytter man sit certifikat til login.

Man bliver nu bedt om at vælge hvilket system man ønsker at tilgå. Der vil som oftest kun være valgmuligheden "Kommunal Revision", men der kan i enkelte tilfælde være flere muligheder, hvis man har adgang til flere af STARs systemer. Vælges "Kommunal Revision" tilgår man revisionsmodellen.

#### Figur 6: Adgang til Kommunal Revisionsmodel

| <u>an</u>       | Arbejdsmarkedsportalen<br>en sævice under styrktisen for aakkjonaakko og rekkuttering | > Log od<br>> Vis bragesprofil<br>> Orga: Miniana Y, Baskatges ♥] |
|-----------------|---------------------------------------------------------------------------------------|-------------------------------------------------------------------|
| Ca til Kommunal | l Revision<br>Recise.                                                                 | Andre services fra STAR                                           |

Efter succesfuldt login mødes man af muligheden for at vælge revisions år. Her skal man vælge det revisions år, som man ønsker at gennemgå.

### 3. Inaktivitetspolitik i den digitale kommunale revisionsmodel

Arbejdsmarkedsportalen, der anvendes ved log ind i den digitale kommunale revisionsmodel, har en indbygget inaktivitetspolitik, der er et led i systemets sikkerhed.

Inaktivitetspolitikken indeholder følgende:

- 1. Efter 3 måneders uden log ind i systemet vil en brugers konto blive markeret som inaktiv. Mens kontoen er inaktiv, forbliver den stadig i systemet og mister ikke nogle funktionaliteter.
- 2. Efter yderligere 3 måneder, dvs. 6 måneder totalt, uden log ind, vil inaktive konti blive slettet fra systemet, og brugeren skal oprettes på ny.

Det er på nuværende tidspunkt ikke muligt at få en advis fra systemet om at brugeren snart slettes. Vi opfordrer derfor brugerne til at logge ind med mellemrum for at undgå sletning af kontoen.

#### 4. Brug for hjælp til brugeroprettelsen?

Hvis der er problemer ved brugeroprettelsen, kan STAR hjælpe med brugeroprettelsen.

I tilfælde af behov for assistance til brugeroprettelsen, skal kommunens lokale burgeransvarlige for arbejdsmarkedsportalen kontakte STAR via Landssupporten@star.dk.

Hvis der er tvivl om hvem kommunens lokale brugeransvarlige for arbejdsmarkedsportalen er, kan der ligeledes rettes henvendelse til Landssupporten@star.dk.